## LANGKAH-LANGKAH UNTUK MENJALANKAN PROGRAM

Sebelum menjalankan program terlebih dahulu ada beberapa point yang harus dipersiapkan terlebih dahulu, yaitu software pendukung Xampp, Macromedia dreamweaver dan web browser Mozilla Firefox atau Google Chrome.

- 1. Install terlebih dahulu Xampp pada PC atau laptop.
- 2. Setelah Xampp terinstal dan web browser siap digunakan maka langkah selanjutnya adalah kita harus membuka web browser terlebih dahulu dan mengetikkan *http://localhost/phpmyadmin/* setelah itu kita buat database baru dengan nama "retno\_bkd" selanjutnya kita import database aplikasi ini yang letaknya berada di folder SOURCE CODE => Database => retno\_bkd.sql.
- 3. Langkah selanjutnya adalah memasukkan file Source Code web sistem informasi kepegawaian pada badan kepegawaian daerah kabupaten kotabaru Kalimantan selatan ke htdocs yaitu dengan cara mengcopy folder "retno\_bkd" yang berada di dalam folder SOURCE CODE setelah itu kita paste ke C:\xampp\htdocs.
- 4. Selanjutnya kita jalankan programnya dengan membuka web browser Mozilla firefox lalu ketikkan : *http://localhost/retno\_bkd/*